# When a Member Leaves the Household

If a member leaves the household, clicking "Edit" from the Household Members list in the Household Management screen. This will allow you to enter an End Date to remove them from the group.

This will remove them from the household and retain a historical record of their time in the group.

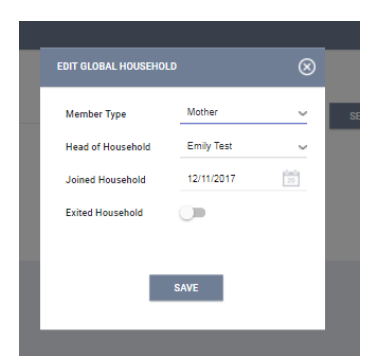

# **Step 4 - Enrolling Clients into Programs**

The Programs tab in the client file contains the following sections:

**Program History:** A list of programs your client is either currently enrolled in or has been enrolled in the past.

**Programs:** Available lists current programs provided by your agency that are available for client enrollment.

# **Enrolling a Client/Household into a Program**

- **1.** Select the down arrow next to the applicable available program to expand program details.
- 2. If the client is part of a group, you will be given the **option add group members**. Toggle on those group members you wish to include, if applicable. (Note: If the enrollment is the result of a referral, the toggle will already be on please keep this toggle position to ensure the referral results are properly tracked.)
- 3. Select "Enroll"

| Program Name                                                                         |                                                           |                                              | Start Date | End Date                                                       | Туря  |                                                                                |
|--------------------------------------------------------------------------------------|-----------------------------------------------------------|----------------------------------------------|------------|----------------------------------------------------------------|-------|--------------------------------------------------------------------------------|
| CalWORKs Motel/Hotel Voucher Program<br>Yolo County Health and Human Services Agency |                                                           |                                              | 12/11/2017 | Active                                                         | Group |                                                                                |
|                                                                                      |                                                           |                                              |            |                                                                |       |                                                                                |
| AMS: AVAILABLE                                                                       |                                                           |                                              |            |                                                                |       |                                                                                |
| PROGRAM BESCRIFTON<br>Test program for Diversion Program                             |                                                           |                                              |            | Active Clients<br>42<br>Casera<br>0 % Facrica<br>100% Interest |       | Include group members:<br>Babyemily Test<br>Babyemily Test<br>Toggle off v. on |
| Funding Source                                                                       | Service Categories:<br>Vio Category<br>Vio Transportation | ✓ Mental Health ✓ Food                       | ✓ H<br>✓ N | ealth Care<br>ETIRED (Outreach and Engagement)                 |       |                                                                                |
| Other (N/A)<br>Availability<br>Pull Availability                                     | Financial     Ido Skille                                  | Outreach Contact     Alsohel and Deux Alsone | ~ a        | ase management                                                 |       |                                                                                |

4. Complete ALL fields in the enrollment page for your client and click "Save & Next". If any other group members were included in this program, their Enrollment page will automatically come up next until each member has been completed. Continue to click "Save & Next" after completing each group member's Enrollment. Enrolled group members will be listed in the right side bar under "Program Group Members".

### NOTE: Program Data Quality

It is critical that ALL fields on the Enrollment are completed in full. Every question asked in this area corresponds directly to the required APR for your program(s).

In the example below, required program fields were left blank illustrating required data elements in order to save the client enrollment. If a required field is left unanswered, the enrollment will not save and message shown below will appear.

| anges have not been saved. Please correct your entry and try | again.                                                  |   |
|--------------------------------------------------------------|---------------------------------------------------------|---|
| Enroll Program for client Emily Test                         |                                                         |   |
| Project Start Date                                           | 12/11/2017                                              |   |
| Agency Conducting VI-SPDAT Assessment                        | Select                                                  | ~ |
| Homeless Outreach Contracts                                  | Select                                                  | ~ |
| Name of Case Manager/Housing Specialist                      |                                                         |   |
| Is the Client an Adult or Head of Household?                 | Yes (Automatically Generated Response)                  | ~ |
| LIVING SITUATION                                             |                                                         |   |
| Housing Status at Entry                                      | Category 3 - Homeless only under other federal statutes | ~ |
| Reason For Homelessness                                      | Select                                                  | ~ |

# **Enrolling a Group Member Mid-program**

What if a family member joins the family/individual later during the program stay?

- All additional members must be enrolled through the "Head of the Household"
- To Enroll the additional member to the group:
  - **1.** Select the Head of Household profile
  - 2. Select the 'Programs' tab
  - 3. Hover over the appropriate program name under 'Programs History' and select the Edit

icon 🔽

4. Select 'Add' next to 'Program Group Members'

| RAM: CALWORKS MOTEL/HOTEL VOUCHER PROGRAM                                                                                        |            |            |        | O ACTIVE PROGRAM                    |            |            |   |
|----------------------------------------------------------------------------------------------------|------------|------------|--------|-------------------------------------|------------|------------|---|
|                                                                                                    |            |            |        | Program Type:                       |            | Group (2)  |   |
| Enrollment History Notes Files Forms                                                                                             |            |            | × Exit | Program Start Date:                 | 12/11/2017 |            |   |
|                                                                                                    |            |            |        | Assigned Staff:                     |            | Emily Meza |   |
| Program Service History                                                                                                    |            |            |        | Head of Household:                  |            | Emily Test | Ø |
| Service Name                                                                                                    | Start Date | End Date   |        | Program Group Member 💽              | ) Add      |            |   |
| CalWORKs-Housed with Motel/Hotel Voucher Program:Housed with Motel/Hotel Voucher<br>Yolo County Health and Human Services Agency | 12/11/2017 | 09/05/2020 |        | <b>L</b>                            |            |            |   |
| Reservation Service Referral                                                                                                    |            |            |        | Babyemily Test Status Assessments 💮 | 12/11/17   | Active     |   |

5. You will be prompted to toggle on any additional group/household members on profile. Select any members and then 'Enroll'.

6. **Complete ALL fields in the enrollment page**(s) for your new enrollees and click **'Save & Next'**. As before, if there is more than one group member selected, their Enrollment page will automatically come up next until each member has been completed.

| ENROLL ADDITIONAL MEMBERS | $\otimes$ |
|---------------------------|-----------|
| Shane Test Grandchild     |           |
| ENROLL                    |           |

## Making a Program Private

In the event a client doesn't want to share their information with other agencies, it's the responsibility of the user to make their program (enrollment information) private. **To make the program private:** 

- **1.** Select the 'Program' tab
- 2. Hover over the appropriate program

name and select the Edit icon  $ec { }$ 

 From the program screen, locate the program details box in the upper-right hand corner. Next to 'Assigned Staff',

select the Edit icon 🗹

**4.** Toggle on the "Make Program Private" box and then "Save Changes". You must follow the same steps for all household members

| O AAYS<br>ACTIVE PROGRAM |                | l  |
|--------------------------|----------------|----|
| Program Type:            | Individual     |    |
| Program Start Date:      | 12/12/2017     | 1  |
| Assigned Staff:          | Lindsay Moss 🛛 | I  |
| Head of Household:       | John Test      | I  |
|                          |                | I. |

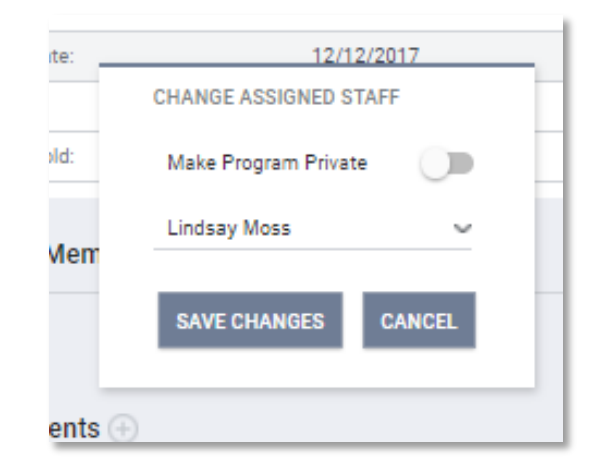